## MINI GUIDA UTILIZZO PORTALE EASYACADEMY

**Didattica in visualizzazione:** al link <u>https://easyacademy.unige.it/portalestudenti</u> è possibile visualizzare gli orari in base ai seguenti filtri:

- per corsi di laurea,
- per docente,
- per insegnamento.

Inoltre si può accedere a un planner orario contenente l'occupazione delle aule e a una lista degli eventi filtrata per sede, tipo, stato o parola chiave.

"Orari lezioni" - cliccare su questo simbolo per ricerca orari lezioni

"Aule" - cliccare su questo simbolo per visualizzare l'occupazione delle aule divisa per sede

"Cerca Prenotazioni" - cliccare su questo simbolo per ottenere altre informazioni filtrabili per tipologia di evento (es. esame, seminario, ecc.), per parola chiave (operazione consigliata) e/o attraverso l'inserimento di un range temporale (suggeriamo di effettuare la ricerca per un periodo di tempo che vada da 1 giorno a 1 o 2 settimane al max). IN QUESTA SEZIONE È INOLTRE POSSIBILE VISUALIZZARE LE AULE SEDI DI ESAMI (se inserite correttamente dalla propria struttura)

cliccare su questo simbolo per scaricare l'**App MyUnige** per Smartphone - iPhone o Android - attraverso la quale, aggiungendo il profilo di uno dei corsi di studio, si potranno tenere sott'occhio le lezioni giornaliere e settimanali e visualizzare le lezioni/occupazioni delle aule delle diverse sedi.

ATTENZIONE: LA SEZIONE "CERCA PRENOTAZIONI" NON È ATTUALMENTE DISPONIBILE SULLA APP.

La sezione "messaggi", che funzionerà a regime a breve, prevede la possibilità di ricevere notifiche dell'ultima ora (per esempio annullamento di una lezione a seguito di un imprevisto). La sezione messaggi va consultata ciclicamente, nel caso non si ricevano notifiche push.

\_\_\_\_\_000000000\_\_\_\_\_\_

**Richiesta prenotazione spazi:** al link <u>https://easyacademy.unige.it/spazi</u> (dopo aver accettato di utilizzare i pop-up del sito) è possibile visualizzare l'occupazione delle aule, ottenere informazioni aggiuntive sulle prenotazioni in essere e soprattutto richiedere, cliccando sulla fascia oraria di inizio, la prenotazione di un'aula/spazio, attraverso la compilazione di un semplice form.

| 6 + 0 a s                                | UNIVER<br>DEGLI S<br>DI GENO | SITA<br>STUDI<br>DVA |       | Salerma di gristione auto poprtiche 🛛 🔶 🚛 |         |   |   | * * * * |
|------------------------------------------|------------------------------|----------------------|-------|-------------------------------------------|---------|---|---|---------|
|                                          | 盒                            | 盒                    | 盒     | 盒                                         | 盒       | 盒 | 盦 |         |
|                                          | 盦                            | <b></b>              | 血     | 血                                         | 血       | 盦 | 鱼 |         |
| Fare doppio clic sul "tempietto"/sede di |                              |                      | le di | 盦                                         | <b></b> | 血 | 金 |         |
| proprio <mark>i</mark> nte               | eresse                       | ш                    | Щ     | 盦                                         | 盒       | 血 | 血 |         |
|                                          | 盒                            | 血                    | 盒     | 盒                                         | 血       | 血 | 血 |         |
|                                          | 金                            | 盒                    | 盦     | 金                                         | 血       | 血 | 金 |         |
|                                          |                              | 5 (mm)               |       | - Hand                                    |         |   |   |         |

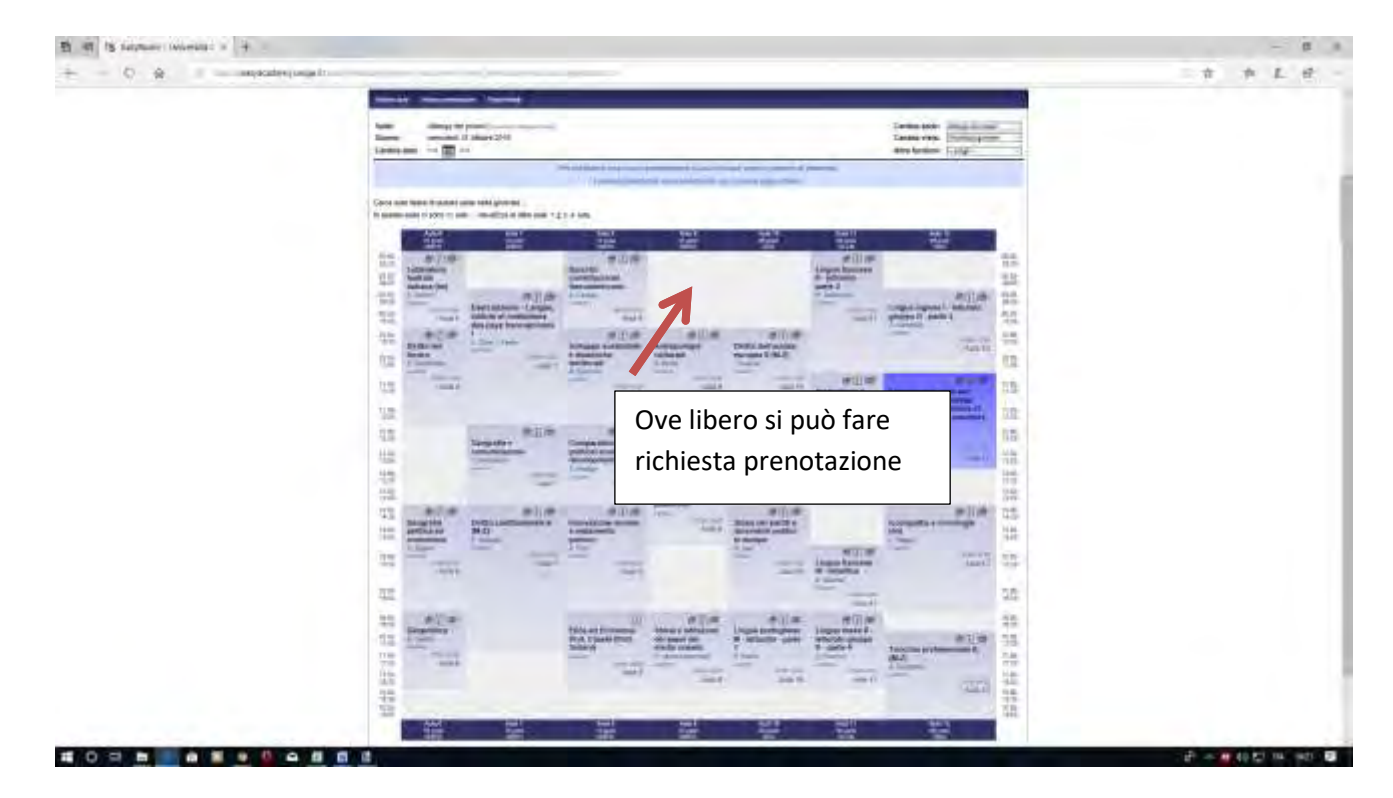

Questa modalità è preferibile per richiedere aule o spazi per eventi di tipo spot, che saranno poi confermati o meno dai gestori a seconda delle priorità. Per aule non visualizzate direttamente o per quelle visualizzabili, ma ritenute di prestigio per l'Ateneo e utilizzate soprattutto per eventi istituzionali (es. Aula Meridiana) o per eventi seriali, è fortemente consigliato inviare una richiesta a <u>infoaule@unige.it</u> evidenziando nella maniera più chiara possibile la tipologia di evento, la partecipazione attesa, la serialità dello stesso, le attrezzature richieste e quant'altro possa essere utile a fornire uno spazio adeguato allo scopo. [N.B. 1 L'evento seriale "Lezione" viene normalmente gestito dagli uffici didattici e relativi operatori abilitati delle diverse strutture] – [N.B.2 Presso la Scuola di Scienze Mediche e relative strutture dipartimentali ANCHE l'EVENTO seriale LEZIONE viene spesso richiesto e gestito con la modalità di richiesta prenotazione diretta sul portale, come da figure, per motivi organizzativi interni]

AL MOMENTO NON SI ACCETTANO RICHIESTE TELEFONICHE.

È possibile inoltre rivolgersi all'indirizzo <u>infoaule@unige.it</u> per chiedere informazioni, fare segnalazioni e quant'altro utile all'ottimizzazione di orari e spazi.